## 申請「公務員診所網上預約系統」帳戶的詳細示範介紹

方法一: 經網頁申請

<u>方法二: 經衞生署「@DH」流動應用程式申請</u>

方法一: 經公務員事務局或衞生署專題網頁申請「公務員診所網上預約系統」帳戶

| 第一步 | 經網頁查閱「申請公務員診所網_                                                                                                    | 上預約系統帳戶」電子表格的網頁。                                                                                                    |
|-----|----------------------------------------------------------------------------------------------------|----------------------------------------------------------------------------------------------------|
|     | 例子: 衞生署專題網頁                                                                                                    |                                                                                                    |
|     | ● 市村別行政指定作<br>宿生着<br>Covink 客用成有一站通 業間非文字 向体版 Enclush                                                                                                    |                                                                                                    |
|     | <b>教迎</b>                                                                                                    |                                                                                                    |
|     | 主頁<br>主頁<br>主頁<br>主頁<br>主頁<br>主頁<br>主頁<br>主頁                                                                                                    | 以及合實性人士而說的公務員診所属上預約系統<br>系統                                                                                                    |
|     | 主要能務範圍<br>電話鉄碼及地址<br>新生産分類員診所導於一零二五年紀分留設推出公務員診所導<br>一類的系成」條戶的公務員及合資係人士 <sup>EI</sup> 可隨等遭違完數<br>成計數字<br>由2024年12月30日早上9월30分起。公務員及合資係人士可紹                                                                                                    | 上預約系統(系統)。新系統提供即日及翌日菁(當時六、當期日及公眾很期除外)。已做動「公務員診所經<br>#皇氣電腦登入系統,進行預約、重詞、是改及取時約期 <sup>前1</sup> 。<br>公務員事務局內的連結。此概而內的連結或而主著「@04」 這動應用程式內的連結,以電子要格方式現單及減 |
|     | 有用資料<br>交「兩連公務員診所線上預約系統認所」的機相。申請人会源<br>発見診所線上預約系統認範導上預約標序,才可使用線上預約<br>不可使用線上預約<br>可使用線上預約<br>可使用線上預約<br>可使用線上預約<br>可使用線上預約<br>不同意義的公務員診所創上預約系統構序?                                                                                                    | 使用「智方便+」 洗動產用程式才可進行軟器簽署及遞交電子兼物。 成功申請的人士需要在八個月內,通過公<br>功能。                                                                                           |
|     | 財政預算<br>減位空缺         英志子志佑                                                                                                    | 點擊衞生署專題網頁內「遞交電子表格」的                                                                                                    |
|     | 招催(己批准訂立<br>的合約/做求計制<br>●<br>相離词定<br>相離词定                                                                                                    | 按鈕促而到建一中請公務員診所網上預約系統帳戶」電子表格的網頁。                                                                                                    |
|     | NAAAAAAAAAAAAAAAAAAAAAAAAAAAAAAAAA                                                                                                    | Marsanany/<br>(★) / FG ( 50 需要)<br>攻美信人我将用地鼓机」                                                                                                    |
| 第二步 |                                                                                                    |                                                                                                    |
|     | 申請的合資格家屬(如有)的資料。                                                                                                    |                                                                                                    |
|     | GovHK 香港政府一站通 DK-469-1-04037-001 #\$250 Evg 第                                                                                                    |                                                                                                    |
|     | 申請公務員診所網上預約系統帳戶                                                                                                    |                                                                                                    |
|     | 1) 账介<br>2) 中获人的显人资料                                                                                                    |                                                                                                    |
|     | 3) 款诺族署 須知:申請人必須先登記 <u>「智方便+」で</u> 才能透過                                                                                                    | 番港政府一站通提交申請。                                                                                                    |
|     | 4)         検査及確認         適量登展及貸重保証           申請公務員診所網上帰結         申請公務員診所網上帰結                                                                                                    | <u>解释</u><br>事派供曰                                                                                                    |
|     |                                                                                                    |                                                                                                    |
|     | 5. 값하로 물루 바라 등 물문 분분 것인을 구성 분석 호로 집<br>(전) 전 문 가 다 한 것 이 가 다 한 것 이 가 한 것 이 가 다 한 것 이 가 다 한 것 이 가 한 것 이 가 한 것 이 가 한 것 이 가 한 것 이 가 한 것 이 가 한 것 이 한 것 이 한 같 이   | 電子表体建築通過比違。約電子部件,接些不代<br>基礎[充法]等時期時外,將盡電電子表档,<br>4. 申請人力會包引進時是重要出於電子設件<br>都所發起其管理化口電塔和的結果不無性。                                                       |
|     | <ul> <li>一 我是"智力使+」,戶口約有人"</li> <li>」 我已開業上級的"申請人深刻」及"收集業人資料的用總質啊」</li> </ul>                                                                                                    |                                                                                                    |
|     |                                                                                                    | * @ 0.000                                                                                                    |
|     | 我想 C 填高新表档<br>C>填高已留存的表档                                                                                                    | 點擊「填寫新表格」。                                                                                                    |
|     |                                                                                                    | 陳新日期: 2024-11-19                                                                                                    |
|     | 1147 - 1445 - 1214 - 1214 - 12 |                                                                                                    |

| 第三步 | 填寫電子表格。                                                                                                    |  |
|-----|----------------------------------------------------------------------------------------------------|--|
|     | GOVHK香港政府一站通 GC-405-1-0H1137-002   季星大0   Emg 第                                                                                                    |  |
|     | < 申請公務員診所網上預約系統帳戶                                                                                                    |  |
|     | 1) 知介     使用「留方便」内「県表通」的個人資料目動場具要括・或自行輸入個人資料       2) 申請人約個人資料     2) 目前人資料                                                                                                    |  |
|     | 3) 數百万署                                                                                                    |  |
|     | ····································                                                                                                    |  |
|     | 一般常見問題 (r)         中文姓名                                                                                                    |  |
|     |                                                                                                    |  |
|     |                                                                                                    |  |
|     | 新港市分词建筑。<br>                                                                                                    |  |
|     | 電子那件(試験保所提供的電影正確)*                                                                                                    |  |
|     | 再次给入喂子部作"                                                                                                    |  |
|     | ★回電話送稿。                                                                                                    |  |
|     | 在完成結構                                                                                                    |  |
|     |                                                                                                    |  |
|     | 你是公開員?#<br>○是 ○至                                                                                                    |  |
|     | + (1)(3)(3) *<br>○ 本人申請                                                                                                    |  |
|     | · 규칙/(지)가 "조천(5) 범명(SK 문양)대<br>· 지역 - K 대상) 관련(SK 문양)대<br>·                                                                                                    |  |
|     | * 山東市市                                                                                                    |  |
|     | 東町日間: 2024-11-19                                                                                                    |  |
|     | 23,58 †                                                                                                    |  |
|     |                                                                                                    |  |
| 第四步 | 使用「智方便+」進行數碼簽署。                                                                                                    |  |
|     | ▲ 由注八政昌於印阀上西约乡佐梔后                                                                                                    |  |
|     |                                                                                                    |  |
|     | <ul> <li>√ 単一・</li> <li>2) 申請人於個人資料</li> </ul>                                                                                                    |  |
|     | 申請人習知人買知           3) 於得簽署         與文发名                                                                                                    |  |
|     | 4) 始重及確認 Levin Levinor<br>中文技名                                                                                                    |  |
|     | <ul> <li>3) 482.0年5番</li> <li>01.7年4</li> <li>11.7年4</li> <li>11.7年4</li></ul> |  |
|     |                                                                                                    |  |
|     |                                                                                                    |  |
|     | 电子版件(减幅双所电影逻辑)                                                                                                    |  |
|     | Teecoonungugma.com<br>再完解入電子對戶                                                                                                    |  |
|     | Ieekonturg@gmai.com<br>字理電話板器                                                                                                    |  |
|     | 12345678<br>住宅電話装碼                                                                                                    |  |
|     |                                                                                                    |  |
|     | 你是公共和心性公共真?<br>直                                                                                                    |  |
|     |                                                                                                    |  |
|     |                                                                                                    |  |
|     | ■ ■ ■ ■ ■ ■ ■ ■ ■ ■ ■ ■ ■ ■ ■ ■ ■ ■ ■                                                                                                    |  |
|     | * 2,55,7<br>(1) (2) (2) (2) (2) (2) (2) (2) (2) (2) (2                                                                                                    |  |
|     | 要相目間:2024-10-15                                                                                                    |  |

| 第五步 | 完成填寫及遞交電子申請表格。                                                                                                    |
|-----|----------------------------------------------------------------------------------------------------|
|     | GOVHK香港政府-站通<br>申請公務員診所網上預約系統帳戶                                                                                                    |
|     | <ul> <li>1) 取介</li> <li>2) 申請人的個人資料</li> <li>2) 申請人的個人資料</li> <li>3) 整弦波響</li> <li>3) 整弦波響</li> <li>4) 检查双轴影</li> <li>4) 检查双轴影</li> <li>3) 確認通知書</li> <li></li></ul> |
|     | 夏新日期:2024-11-19                                                                                                    |
|     |                                                                                                    |

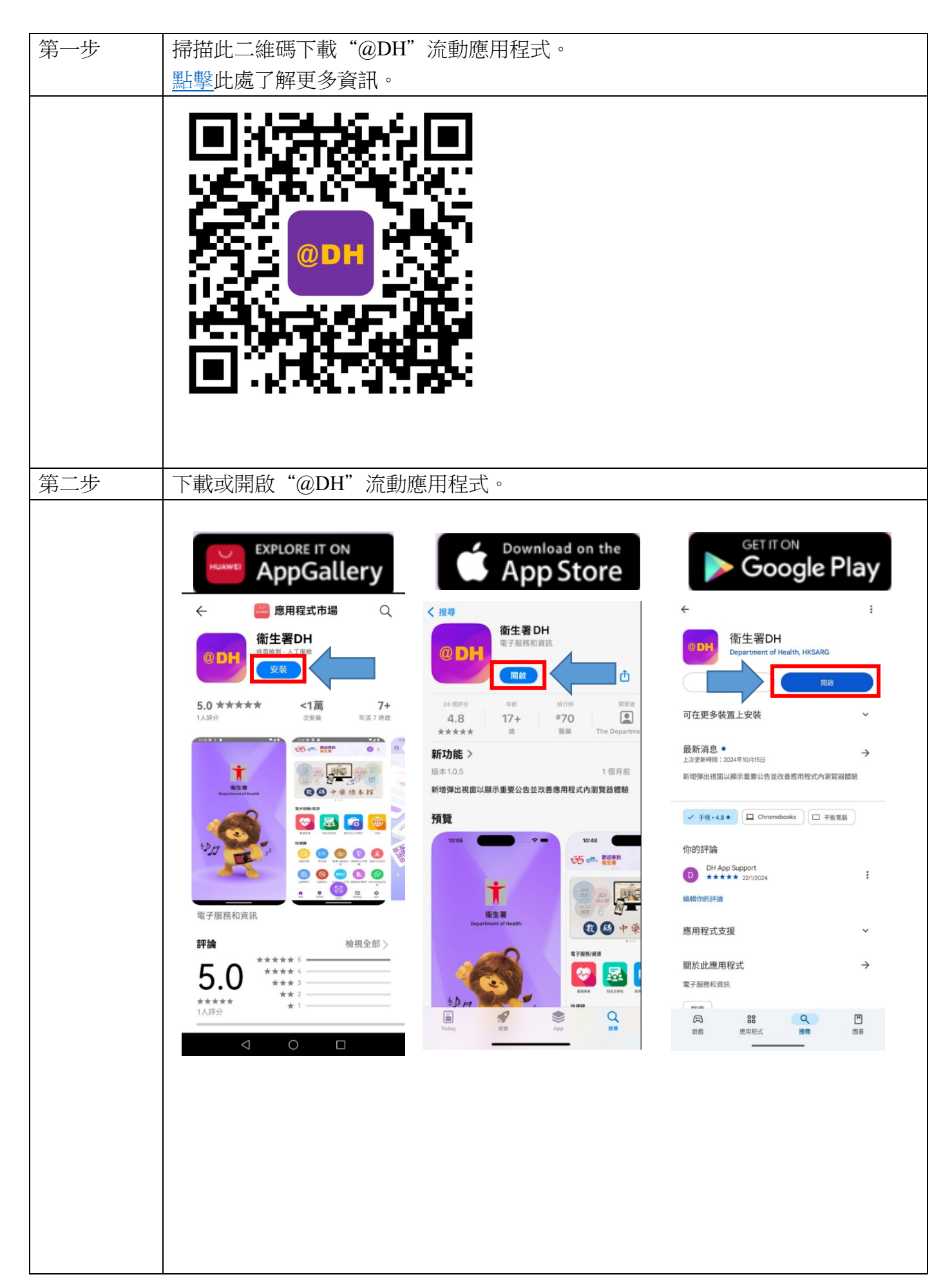

| 第三步 | 點擊"市民"。                                                                                                    |
|-----|----------------------------------------------------------------------------------------------------|
|     | 10:48 .ul 🗢 🕪                                                                                                    |
|     | 155 @ <sup>224</sup> 款迎來到 衛生署 (3) (4)                                                                                                    |
|     |                                                                                                    |
|     |                                                                                                    |
|     |                                                                                                    |
|     |                                                                                                    |
|     |                                                                                                    |
|     |                                                                                                    |
|     | 快速鍵                                                                                                    |
|     |                                                                                                    |
|     |                                                                                                    |
|     | 有用資料 或燈達人 IMPACT (只供 鍵塵統計數字 WhatsApp 粘<br>英文版) 紙                                                                                                    |
|     |                                                                                                    |
|     |                                                                                                    |
|     |                                                                                                    |
|     |                                                                                                    |
| 第四步 | 點擊「申請公務員診所網上預約系統帳戶」,然後按照方法一的步驟二繼續進行操作。                                                                                                    |
| 第四步 | 點擊「申請公務員診所網上預約系統帳戶」,然後按照 <u>方法一的步驟二</u> 繼續進行操作。                                                                                                    |
| 第四步 | 點擊「申請公務員診所網上預約系統帳戶」,然後按照 <u>方法一的步驟二</u> 繼續進行操作。 10:48                                                                                                    |
| 第四步 | 點擊「申請公務員診所網上預約系統帳戶」,然後按照 <u>方法一的步驟二</u> 繼續進行操作。 10:48                                                                                                    |
| 第四步 | 點擊「申請公務員診所網上預約系統帳戶」,然後按照 <u>方法一的步驟二</u> 繼續進行操作。   10:48                                                                                                    |
| 第四步 | 點擊「申請公務員診所網上預約系統帳戶」,然後按照 <u>方法一的步驟二</u> 繼續進行操作。   10:48 ・・・・・・・・・・・・・・・・・・・・・・・・・・・・・・・・・・・・                                                                                                    |
| 第四步 | 點擊「申請公務員診所網上預約系統帳戶」,然後按照 <u>方法一的步驟二</u> 繼續進行操作。   10:48 ・11 € ●   《 電子服務/資源   ● 成果 単式約2019冠狀病毒病疫苗  ()   ③ 牙相衛症服務 (網上預約)  ()                                                                                                    |
| 第四步 | 點撃「申請公務員診所網上預約系統帳戶」,然後按照 <u>方法一的步驟二</u> 繼續進行操作。   10:48 ・Ⅱ ● ●   く 電子服務/資源   ● ■上預約2019冠狀病毒病疫苗 〉   ● ③ 牙相衛症服務(網上預約) 〉   ● 減速強人 〉                                                                                                    |
| 第四步 | 點擊「申請公務員診所網上預約系統帳戶」,然後按照 <u>方法一的步驟二</u> 繼續進行操作。                                                                                                    |
| 第四步 | 點學「申請公務員診所網上預約系統帳戶」,然後按照 <u>方法一的步驟二</u> 繼續進行操作。                                                                                                    |
| 第四步 | 點擊「申請公務員診所網上預約系統帳戶」,然後按照方法一的步驟二繼續進行操作。         10:48       •nl € ●         <       電子服務/資源          電子服務/資源          市民          市民          市民          市民          市民          市民          市民          市民          市民          市民          市民          市民          市民          市民          市後庭路路(網上閉約)          市長          市長          市長          市長          市長          市長          市長          市長          市長          市長          市長          市長          市長          市長          市長          市長          市長          市長 |
| 第四步 | 點學「申請公務員診所網上預約系統帳戶」,然後按照方法一的步驟二繼續進行操作。         10:48       .ul ♥ ●         <       電子服務/資源          電子服務/資源          市民          第日          第日          市民          第日          第日          |
| 第四步 | 北部学「申請公務員診所網上預約系統帳戶」,然後按照 <u>方法一的步驟二</u> 繼續進行操作。     10:48                                                                                                    |
| 第四步 | 围撃「申請公務員診所網上預約系統帳戶」、然後按照 <u>方法一的步驟二</u> 繼續進行操作。                                                                                                    |
| 第四步 | 點擊「申請公務員診所網上預約系統帳戶」,然後按照 <u>方法一的步驟二</u> 繼續進行操作。    10:48 •ul ♥ ●   く 電子服務/資源   ② 市品   ③ 市場近約20198狀病毒病疫苗   ○ ア4/街在屋路 (網上預約)   ○ ア4/街在屋路 (網上預約)   ○ 中央電音捐贈量起名冊(個問量起狀況)   ○ 市   ○ 中央電音捐贈量起名冊(個問量起狀況)   ○ 市   ○ 中央電音捐贈量起名冊(個問量起狀況)   ○ 市   ○ 中央電音捐贈量起名冊(個問量起狀況)   ○ 中央電音捐贈量超記名冊(個問量記狀況)   ○ 市   ○ 中央電音捐贈量超記名冊(個問量記狀況)   ○ 市   ○ 中央電音捐贈量超記名冊(個問量記狀況)                                                                                                    |
| 第四步 | 北部型「申請公務員診所網上預約系統帳戶」,然後按照方法一的步驟二纖續進行操作。     10:48 ul ♥ #0                                                                                                    |
| 第四步 | 點擊「申請公務員診所網上預約系統帳戶」、然後按照 <u>方法一的步驟二</u> 繼續進行操作。   10:48                                                                                                    |